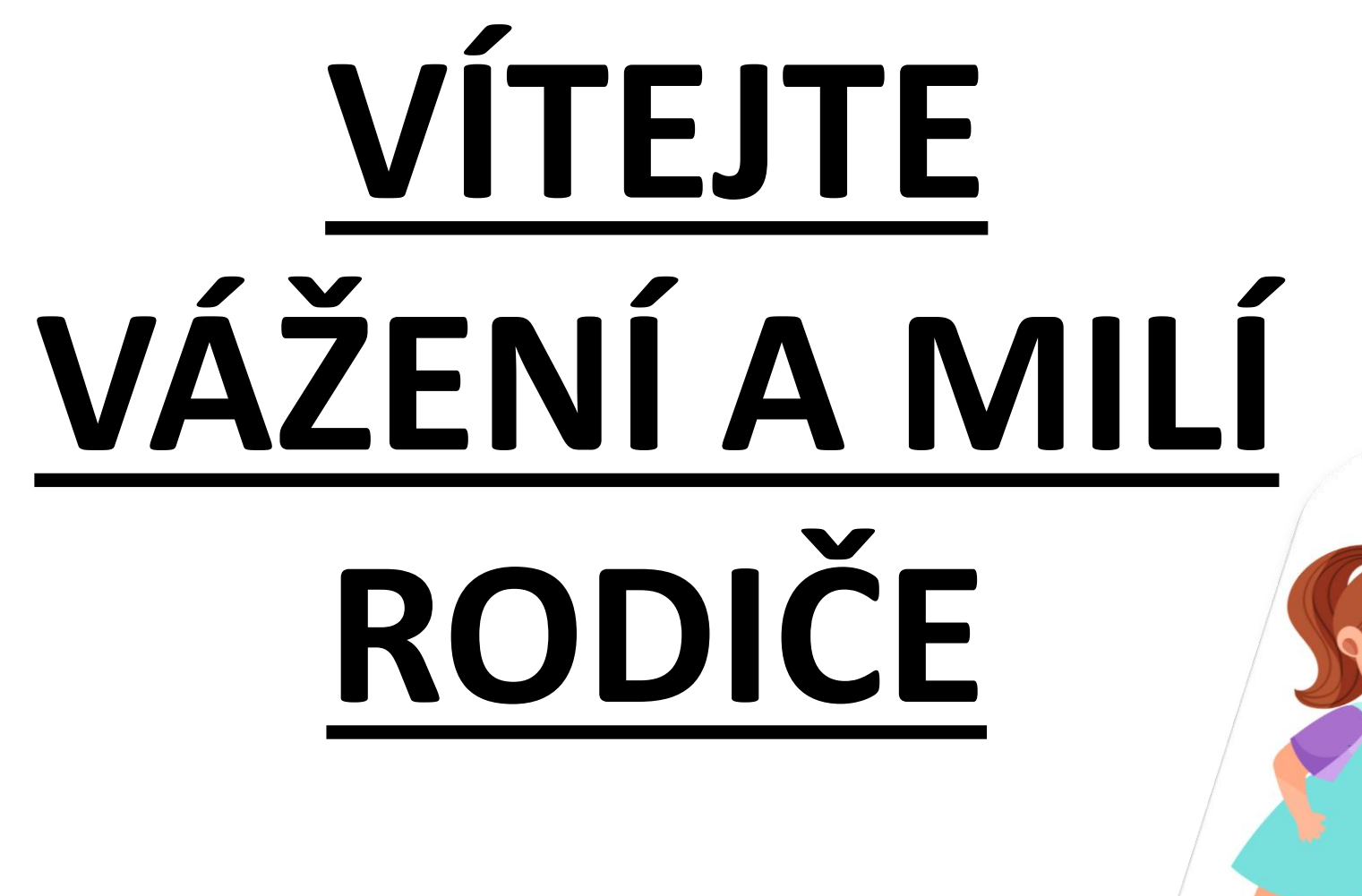

# Z ČEHO SE BUDEME UČIT?

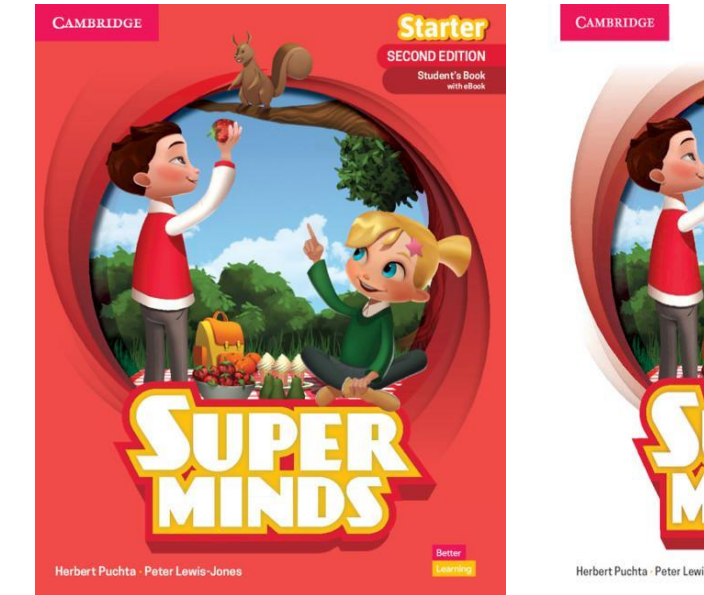

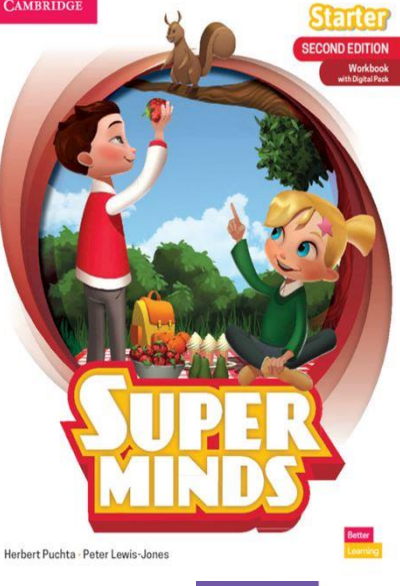

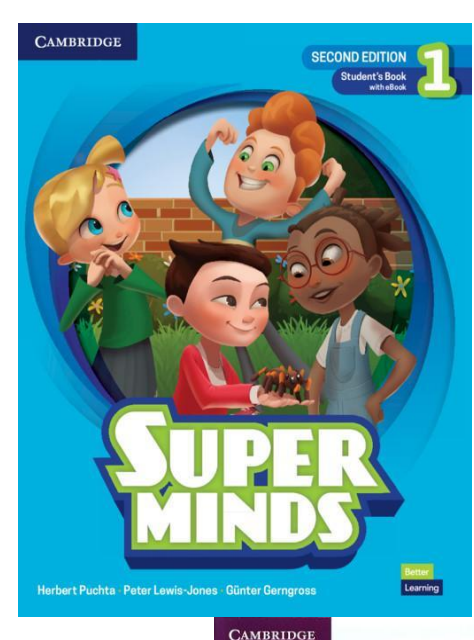

### Učebnice (Student's book)

Pracovní sešit (Workbook)

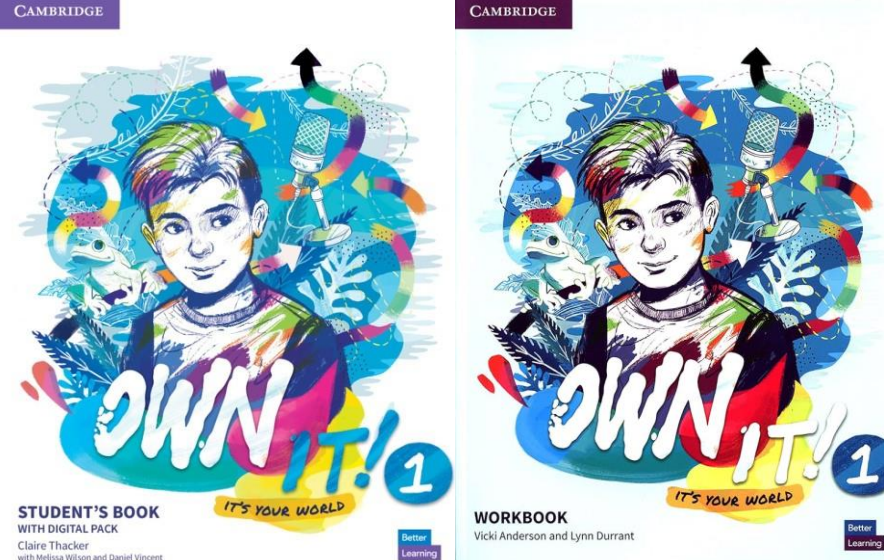

# MÁTE MOŽNOST DIGITÁLNÍ KOPIE:

### 1. UČEBNICE

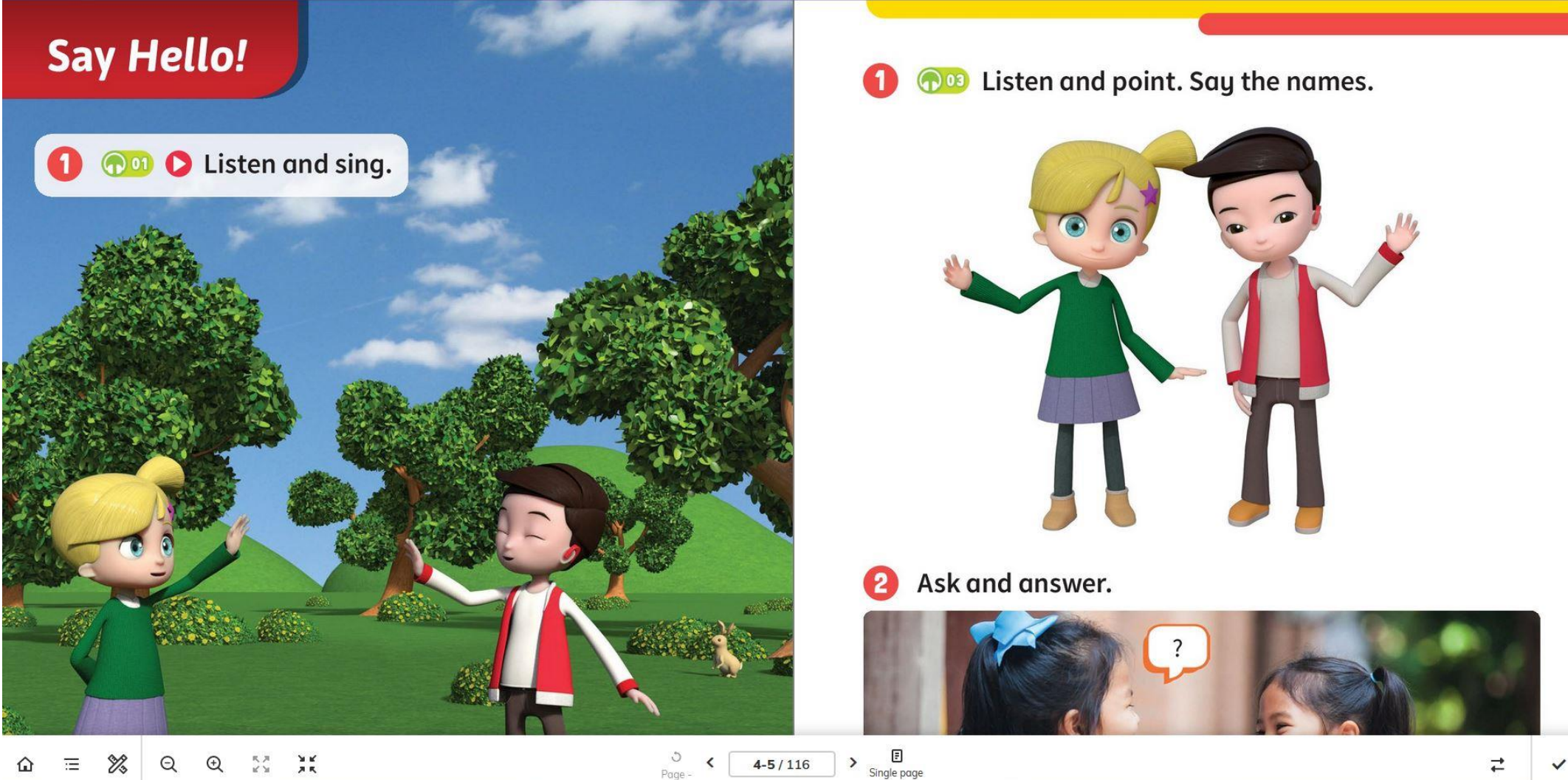

| MÁTE MOŽNOST             |                         |   |   |
|--------------------------|-------------------------|---|---|
| <u>1. MATERIÁLU K PR</u> | ACOVNÍMU SEŠITU         |   |   |
| Resources area           | Search folders or files | Q |   |
| Learner Resources        |                         |   | > |
| Audio                    |                         |   | > |
| Video                    |                         |   | > |
| Acknowledgements         |                         |   | > |

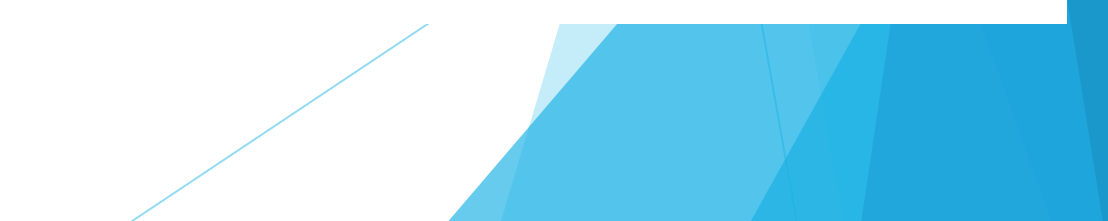

Vezmeme si učebnici nebo pracovní sešit AJ Super Minds (tu červenou) a otevřeme na následující stránce:

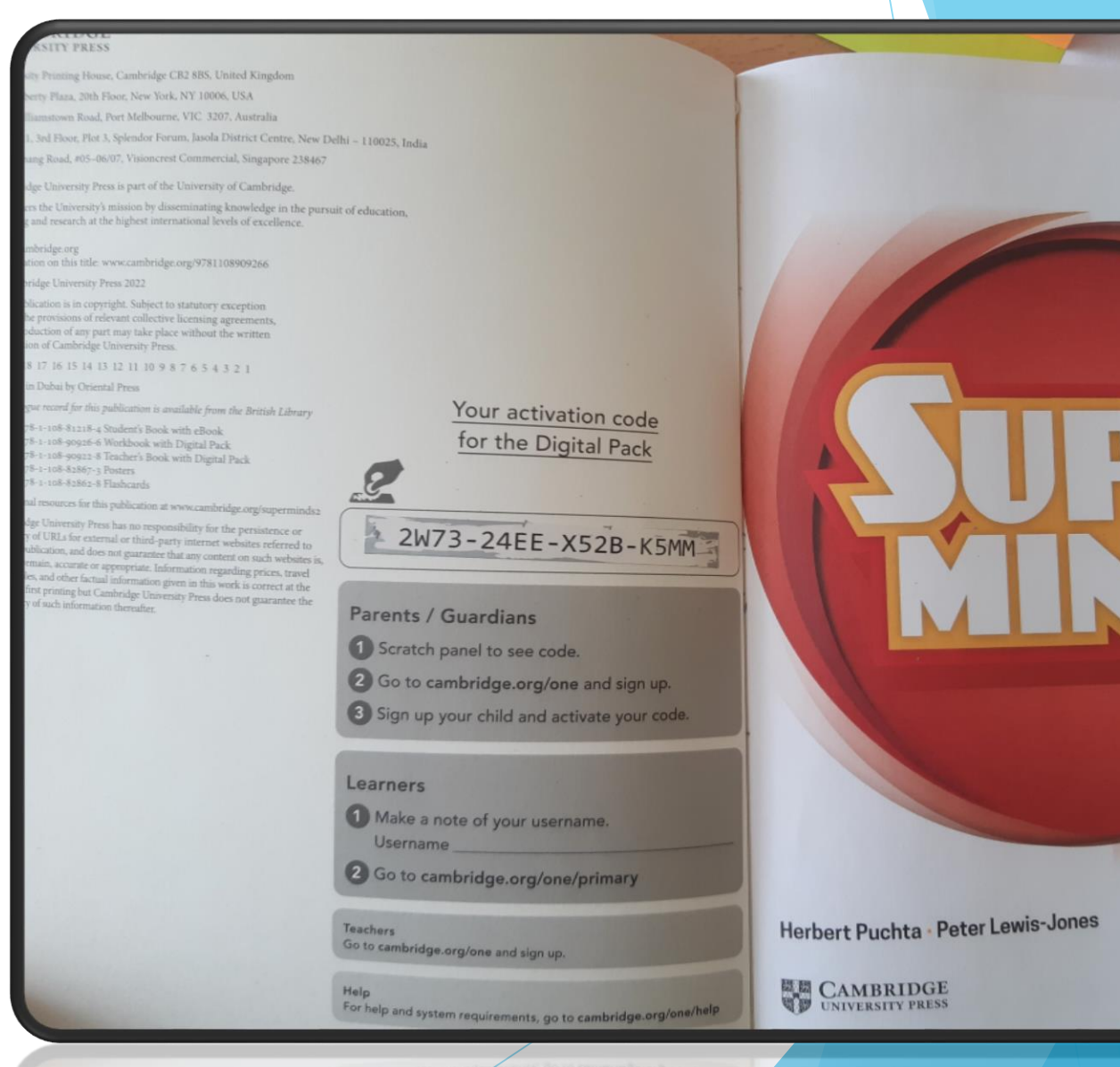

ECOND EDITION

Workboo

V tomto místě máme zakrytý aktivační kód, který setřeme jako los.

Pak v internetovém prohlížeči zadáme adresu: Cambridge.org/one

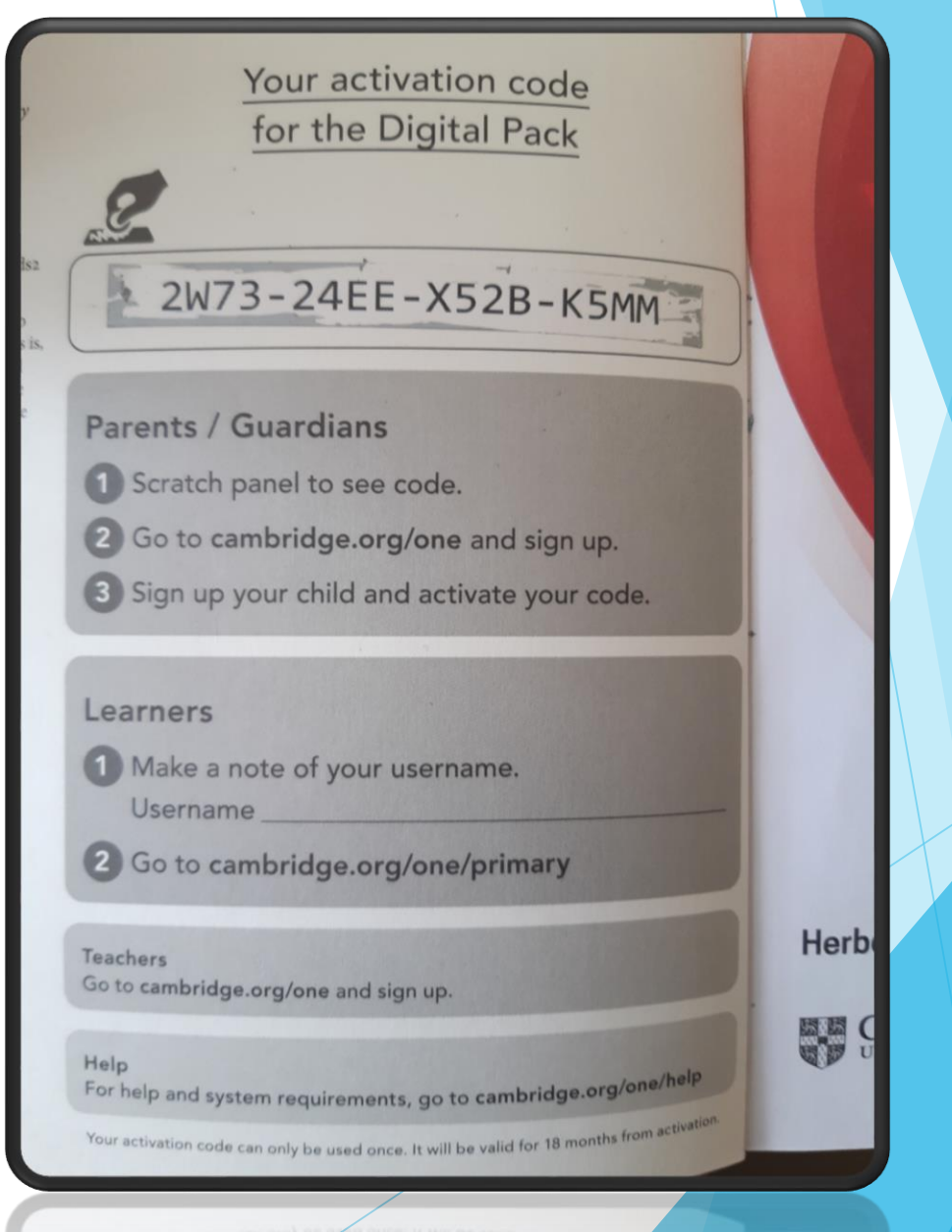

# Zadání adresy v prohlížeči nás přenese na tuto stránku a klikneme na "*Sign up ->*"

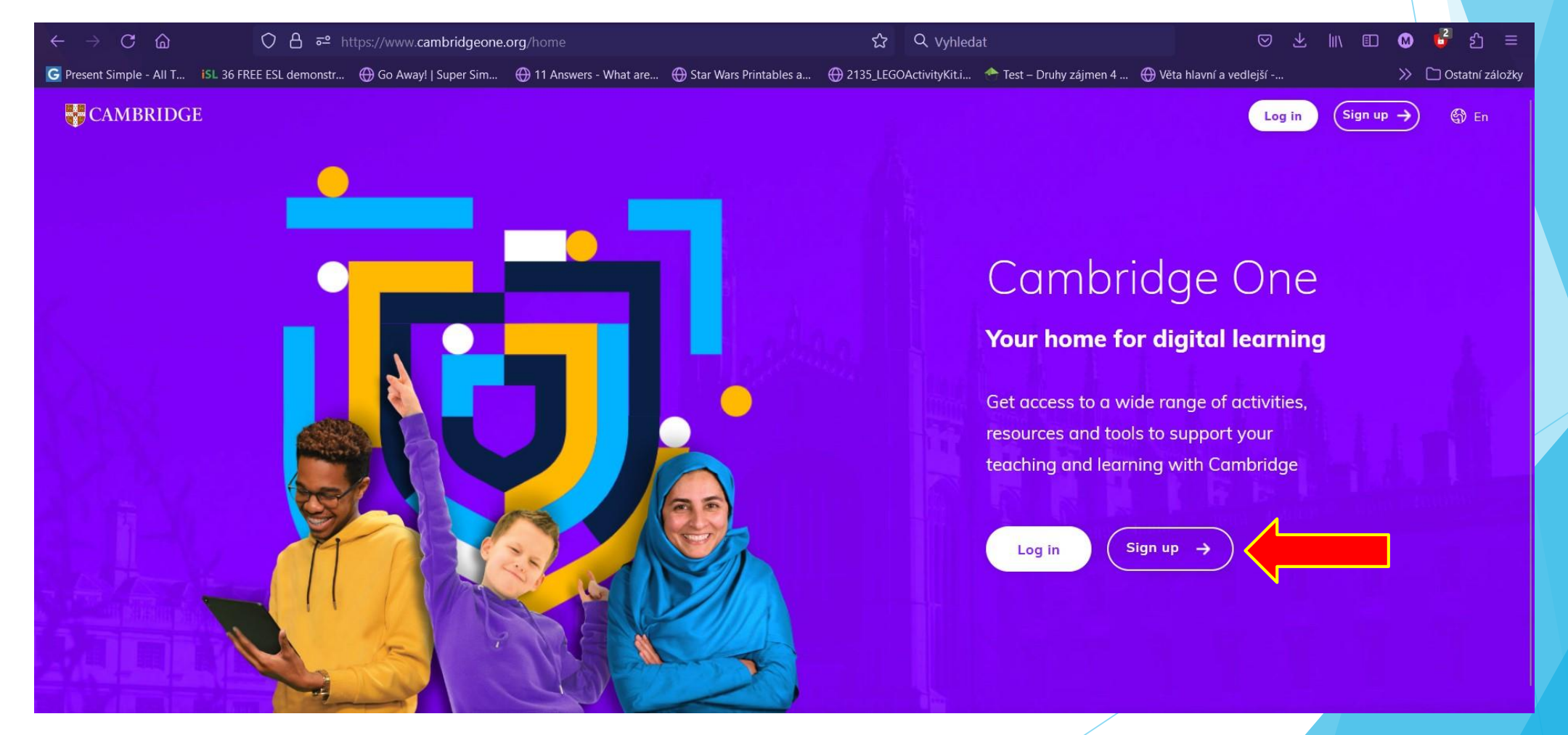

Zde vybereme (tak jak je psáno v návodu učebnice) políčko "Parent" a klikneme "Next"

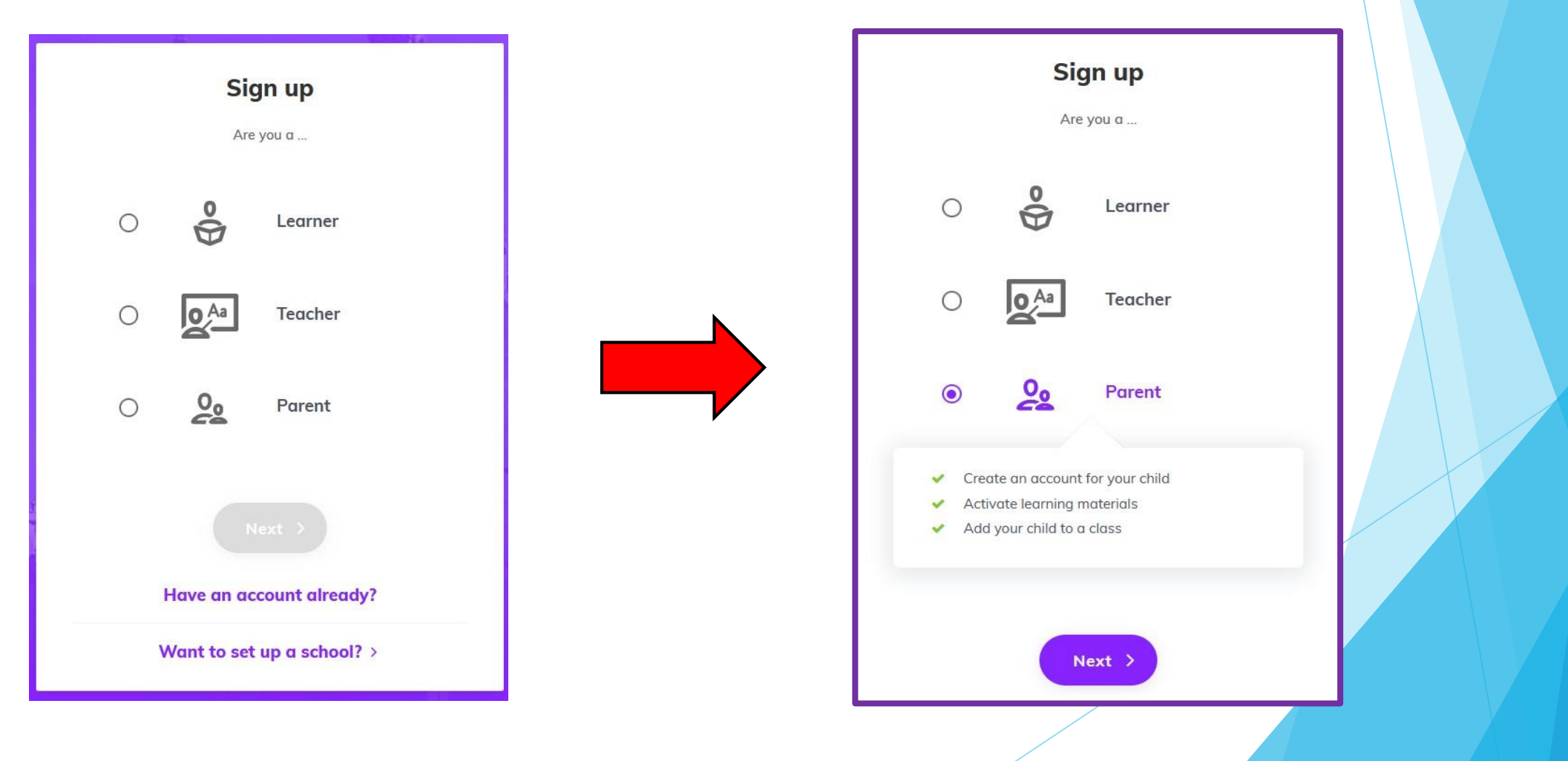

Zde zadáme křestní jméno a příjmení,

emailovou adresu a heslo (které musí obsahovat 1 velké písmeno, 1 malé písmeno, 1 číslo a 1 speciální znak např. "-").

Zemi (country) zadejte podle vzoru "Czech republic" (správnost označí fajfka).

Zaškrtneme první a druhé políčko - souhlas s podmínkami a uznání věku a rodičovství / opatrovnictví.

Jako poslední klikneme na "Sign up".

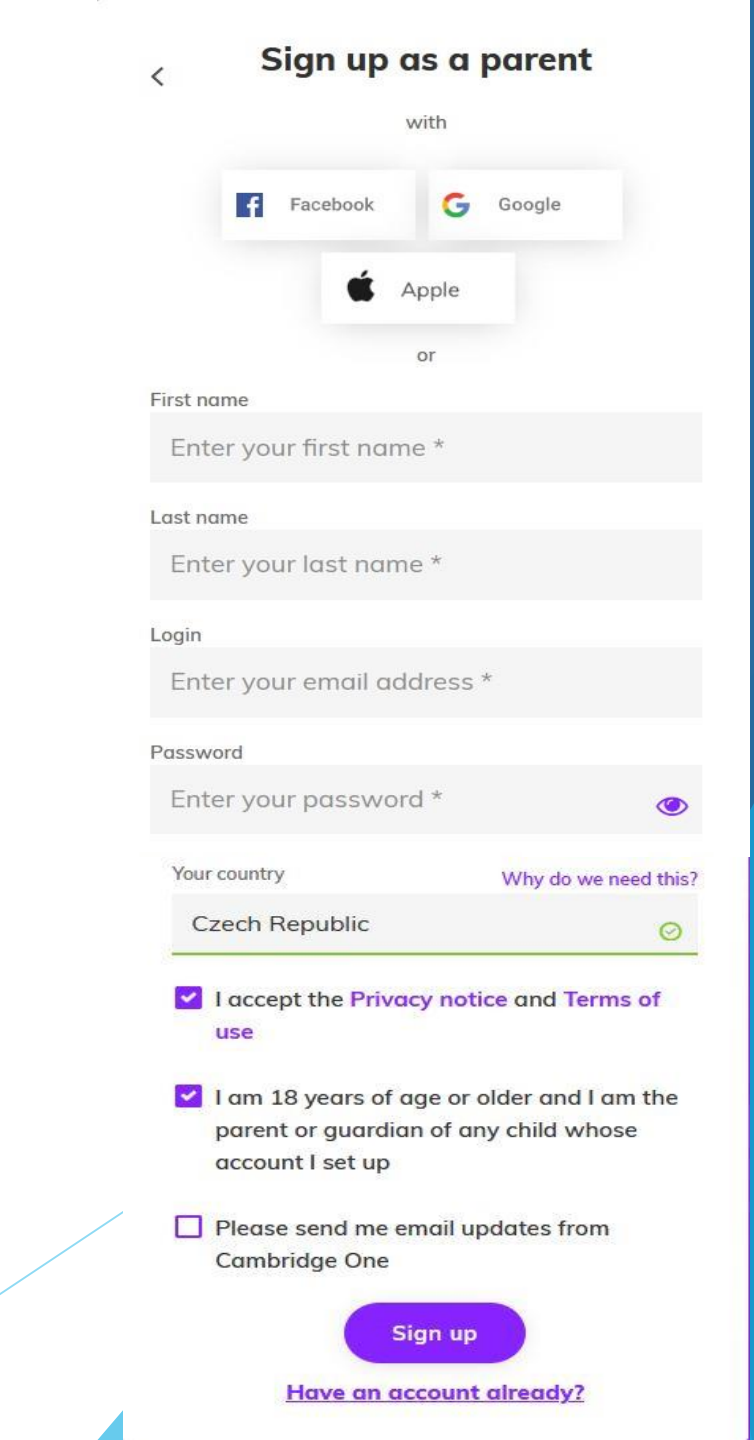

Nyní se musíme přihlásit na emailovou adresu, Kterou jsme zadali při registraci a potvrdit ověření, které nám bylo zasláno. Klikneme na "*Verify*".

Verify your email

Almost there! A verification link has been sent to fasterskyline66@gmail.com For security reasons this will expire in 24 hours

#### Need help?

#### CAMBRIDGE

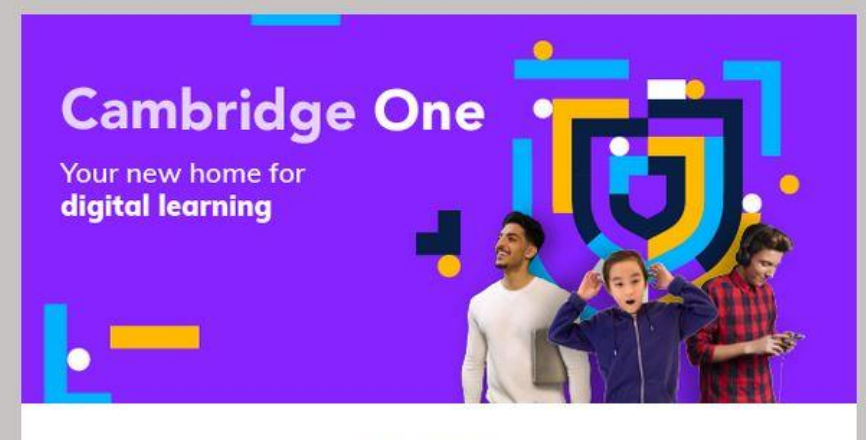

#### Hi Jakub

Your account is nearly ready. Please click on the button below to verify your dress. For security reasons this link will expire in 24 hours.

Verify

Didn't create a Cambridge One account? It's likely someone has just typed your email address by accident. Feel free to ignore this email.

#### Cambridge One team

© Cambridge University Press & Assessment 2023

Cambridge University Press & Assessment

Dále se nám zobrazí potvrzení a klikneme na "Go to dashboard>" a v nabídce s "My children" Klikneme na "+ Add child"

| $\leftarrow \rightarrow \mathbf{C}$ | O A https://www.cambridgeone.org/dashboard/parent/dashboard                                                                        | Add your child to a class |
|-------------------------------------|----------------------------------------------------------------------------------------------------|---------------------------|
| CAMBRIDGE                           |                                                                                                    | Go to dashboard >         |
|                                     | My children<br>From this dashboard you can create and manage accounts for your children<br>You haven't added a child's account yet |                           |

Welcome to Cambridge!

Your parent account is set up. From your dashboard you can:

Create an account for your child

Activate learning materials

Vyplníme údaje o našem dítku a zaškrtneme opět políčko

```
"I accept…." a poté klikneme
na "Next >"
```

```
V další nabídce vyplníme
uživatelské
```

jméno dítěte a jeho heslo, klikneme na

"Create account >"

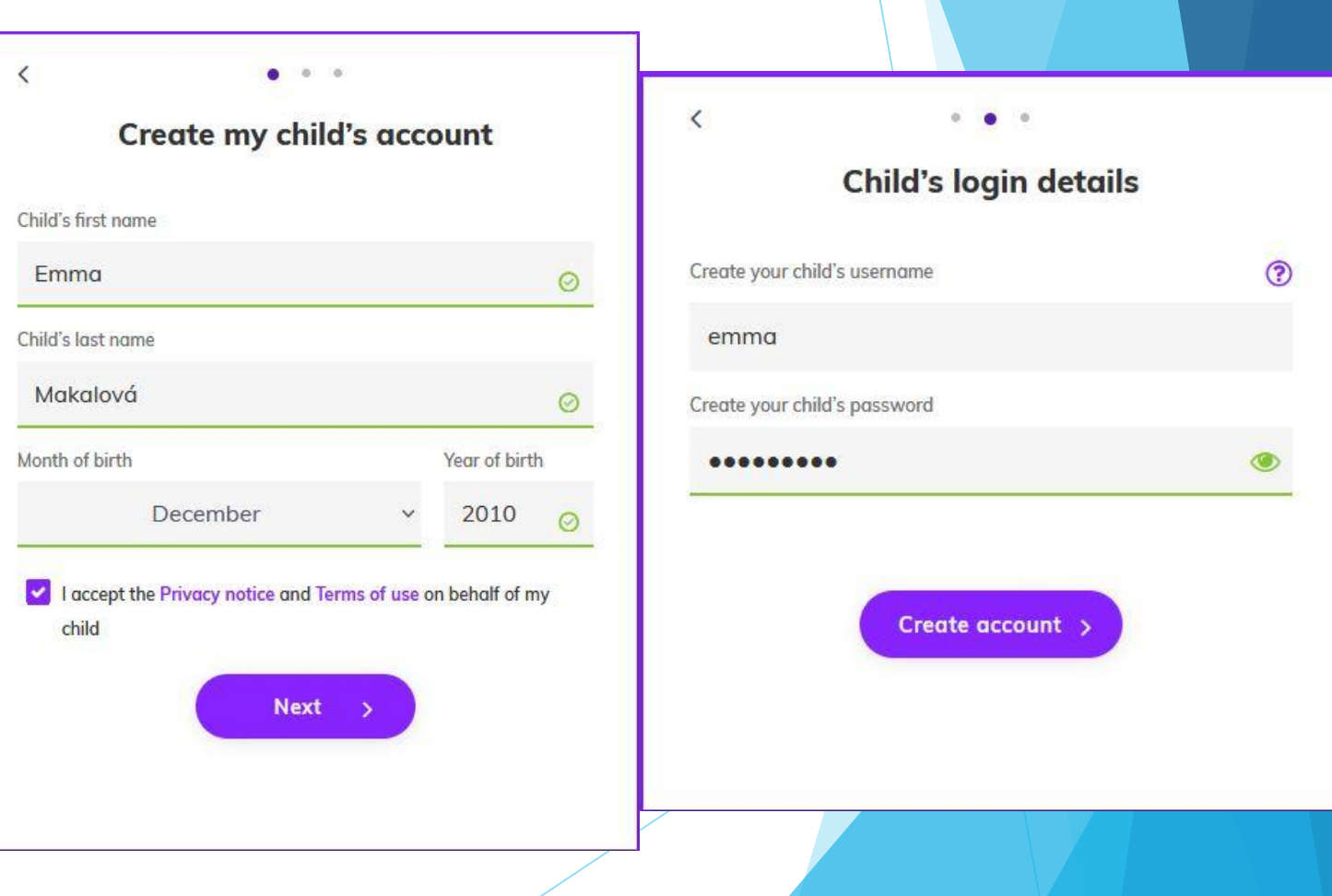

Dostaneme potvrzení o vytvoření účtu dítěte a klikneme "Next >"

A konečně zadáme *kód* z učebnice nebo pracovního Sešitu a klikneme na *"Active* >" a dostaneme potvrzení o správním zadání

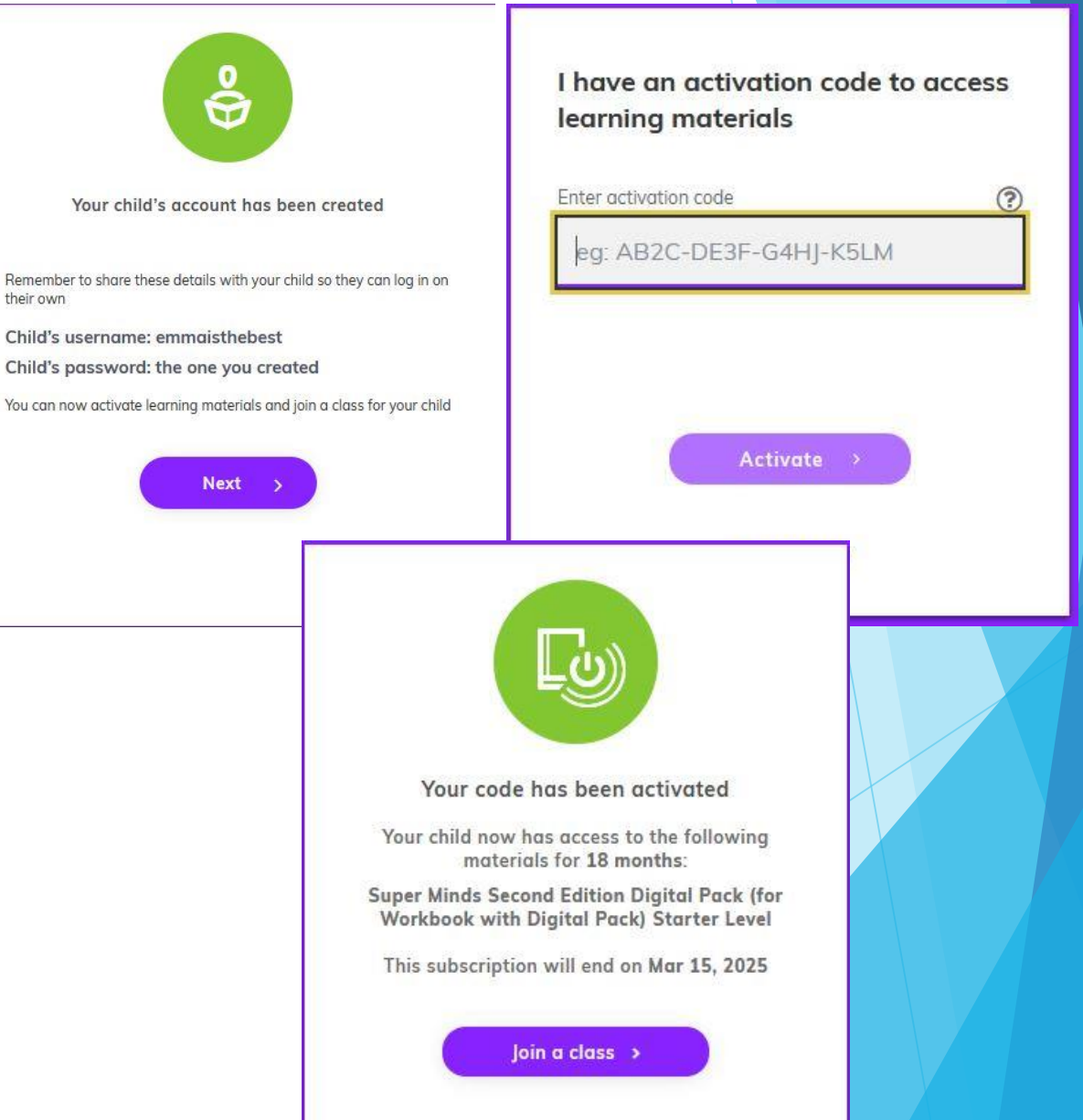

Poté je nejlepší se znovu přihlásit na stránku ale už údaji, které jsme zadali našemu dítěti

#### Po přihlášení už máme přístup k digitálnímu materiálu

#### (Learner Resources)

Funguje s jakoukoliv naší novou učebnicí obsahující stírací registrační kód

#### Log in Sign up Hi Emma! + Join a class O Understanding the data My independent learning Your personal space for additional materials to study on your own. Your progress within this space is visible only to you Super Minds Second Edition Starter Leve ^ Progress Practice Extra Learner Resources eBook Downloadable files Continue learning ee Progress Continue learning Expires Mar 15, 2025 Expires Mar 15, 2025 Expires Mar 15, 2025

Cambridge One

Your home for digital learning

Get access to a wide range of activities,

teaching and learning with Cambridge

resources and tools to support your